# Как подключить Bluetooth-сканер Urovo R70 к TCД Urovo U2

Последние изменения: 2024-03-26

Bluetooth-сканер Urovo R70 не имеет самостоятельной интеграции с платформой Mobile SMARTS, и работает корректно только в связке с интегрированным мобильным устройством (TCД)!

Для того чтобы подключить Bluetooth-сканер Urovo R70 к TCД Urovo U2, необходимо:

1. Перевести сканер Urovo R70 в SPP Mode, отсканировав специальный ШК.

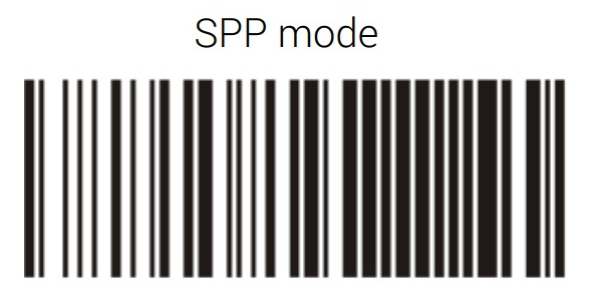

2. Открыть боковое меню в мобильном приложении Mobile SMARTS и выбрать пункт «Настройки».

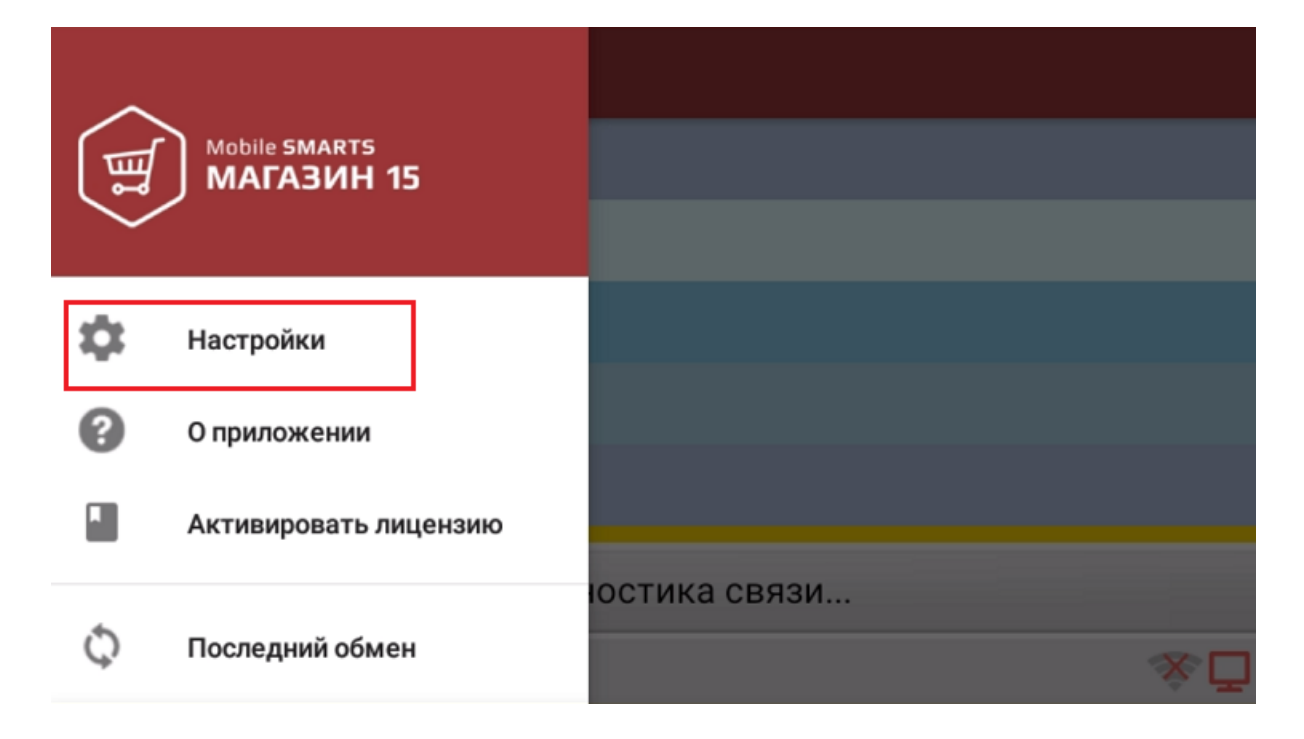

3. В настройках выберите пункт «Сканирование», и включите функцию «Использовать Bluetooth-сканер».

## ← Настройки

Внешний вид

Сканирование

RFID

Отладка на устройстве

Прочее

Сброс всех настроек

| ← Настройки                                          |  |
|------------------------------------------------------|--|
| continuous-video                                     |  |
| <b>Разрешение изображения</b><br>1920x1080           |  |
| Использовать программу QRDroid<br>Используется zxing |  |
| Внешний Bluetooth сканер                             |  |
| Использовать Bluetooth сканер<br>Да                  |  |

4. Начнется поиск вашего Bluetooth-сканера.

| ÷        | Настройки                        |                           |  |
|----------|----------------------------------|---------------------------|--|
| Отображ  | ать только подходящие            |                           |  |
| Bluetoot | h устройства                     |                           |  |
| ?        | UR-2806<br>DC:0D:30:61<br>сканер | поиск bluetooth-устройств |  |
|          |                                  |                           |  |

5. После того как сканер будет найден, он отобразится на экране устройства.

| ÷        | Настройки                                |          |   |
|----------|------------------------------------------|----------|---|
| Отображ  | ать только подходящие                    |          | - |
| Bluetoot | h устройства                             |          |   |
| ?        | UR-280670<br>DC:0D:30:61:D1:B3<br>сканер |          |   |
|          |                                          |          |   |
|          |                                          |          |   |
|          |                                          | Обновить |   |

6. Подключенный сканер отобразится в списке используемых Bluetooth-устройств.

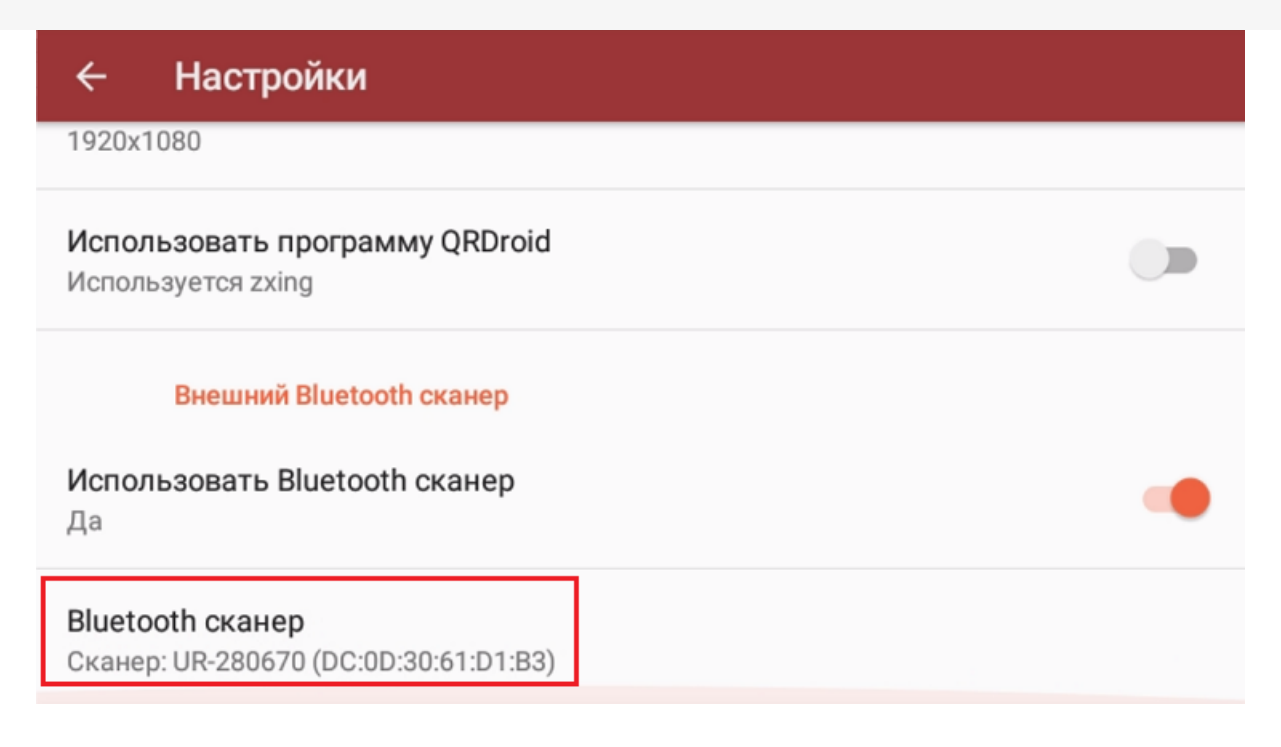

### Комплект Комплект Urovo U2+R70 в каталоге

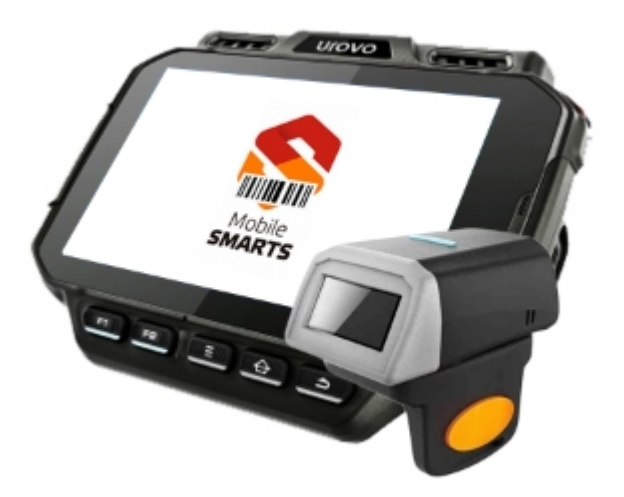

#### Комплект Urovo U2+R70

Комплект Urovo U2+R70 оснащён всеми необходимыми функциями для работы в розничной торговле, на складе, в логистике и обслуживании на местах

### узнайте цену в каталоге

Подробнее

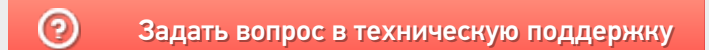